#### 伝票作成サービス ホームページからのアクセス

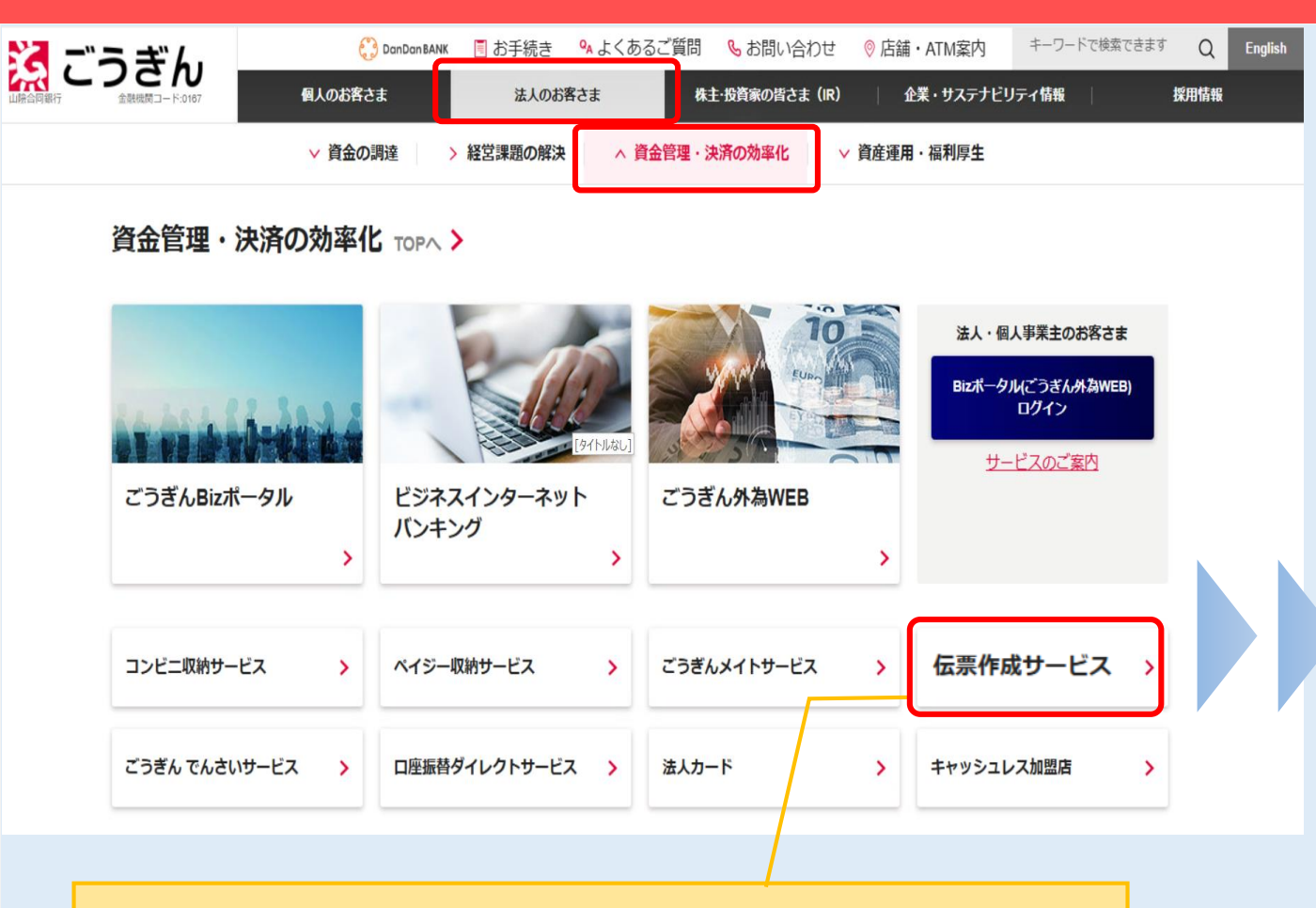

ごうぎんホームページから 法人のお客さま>資金管理・決済の効率化 >伝票作成サービスを選択し、アクセスしてください。

#### <u>HOME</u> > 法人のお客さま > 資金管理・決済の効率化 > 伝票作成サービス

伝票作成サービス

#### サービスの概要

#### サービス内容

ごうぎんホームページから窓口のお手続きに必要な伝票を事前に作成できるサービスです。 作成いただいた伝票にはQRコードが印字されます。 (伝票作成手数料無料 ※下記「ご利用手数料」参照)

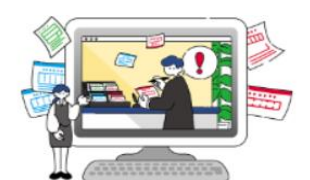

クリック

※QRコードは、株式会社デンソーウェーブの登録商標です。

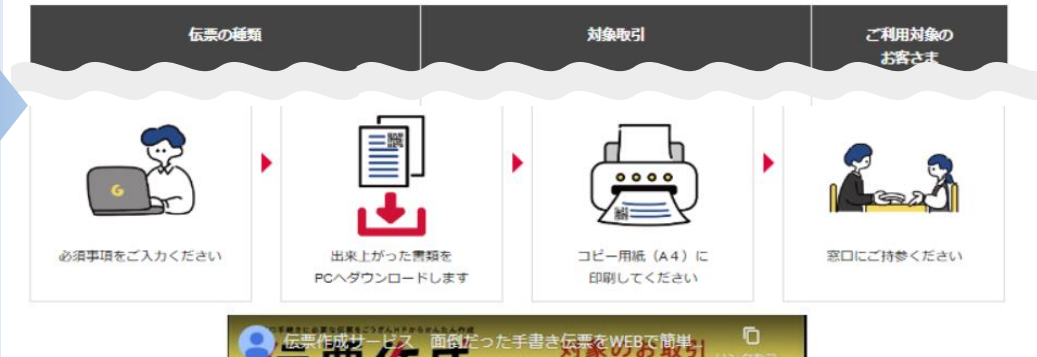

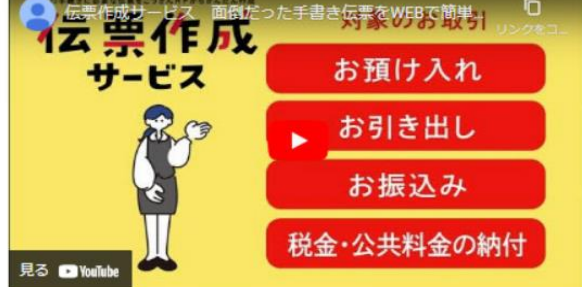

伝票作成サービスはこちら

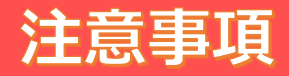

#### 注意事項

1.本サービスを利用するにあたって、利用者は次の行為を行わないものとします。次の行為により利用者に損害などが生じた場合に おいても、当行は、責任を負わないものとします。また、利用者が次の行為に違反したことにより、当行に損害が生じた場合は、利用 者は当該損害を賠償するものとします。

(1)本サービスにより作成した伝票に表示されたQRコードを偽造、変造、その他不正に作成、変更、改ざんまたは消去する行為

(2) 本サービスにより作成した伝票に表示されたQRコードを複製する行為および複製物を転載、譲渡または利用する行為 2.お客さまのパソコン端末について、盗用・不正利用・その他の事故やこれらに起因する情報流出があった場合、お客さまに生じた障 害について当行は責任を負いません。

3.本サービスにより作成した印刷済みの伝票は、すべての項目において修正はできません。項目に変更・追加・削除が必要なことが 判明した場合は、ご来店前に再度伝票を作成してください。

4. QRコードを当行システムで読み取れない場合や、印字が不鮮明なもの、汚損した帳票はお受付けできないことがございます。また、 本サービスにより作成した伝票をコピーして利用しないでください。

5. 一定時間操作されなかった場合、セッションタイムアウトが発生します。

※QRコードは、株式会社デンソーウェーブの登録商標です。

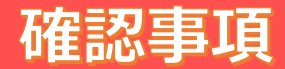

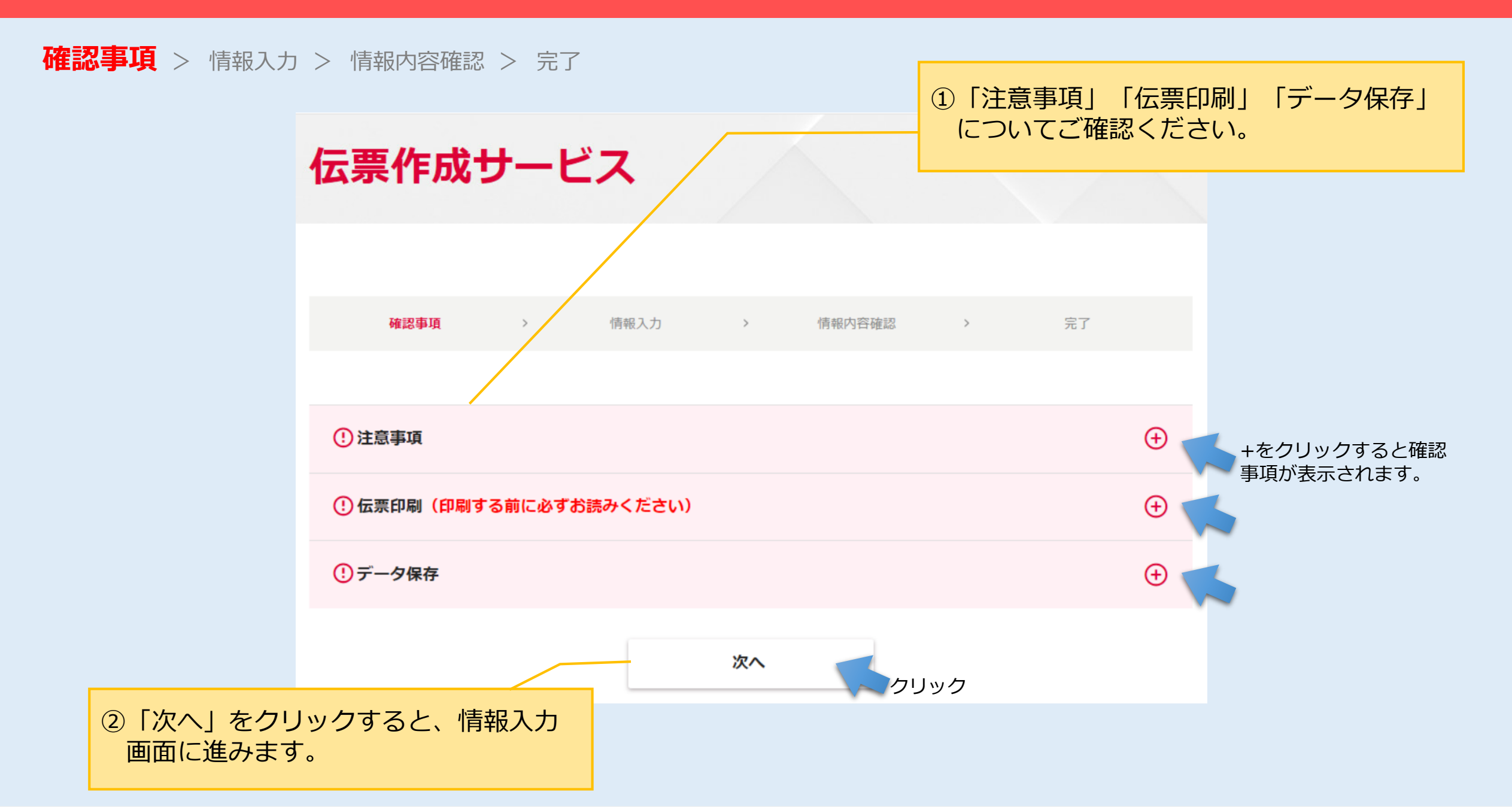

#### 情報入力(お取引のご選択)

確認事項 > 情報入力 > 情報内容確認 > 完了

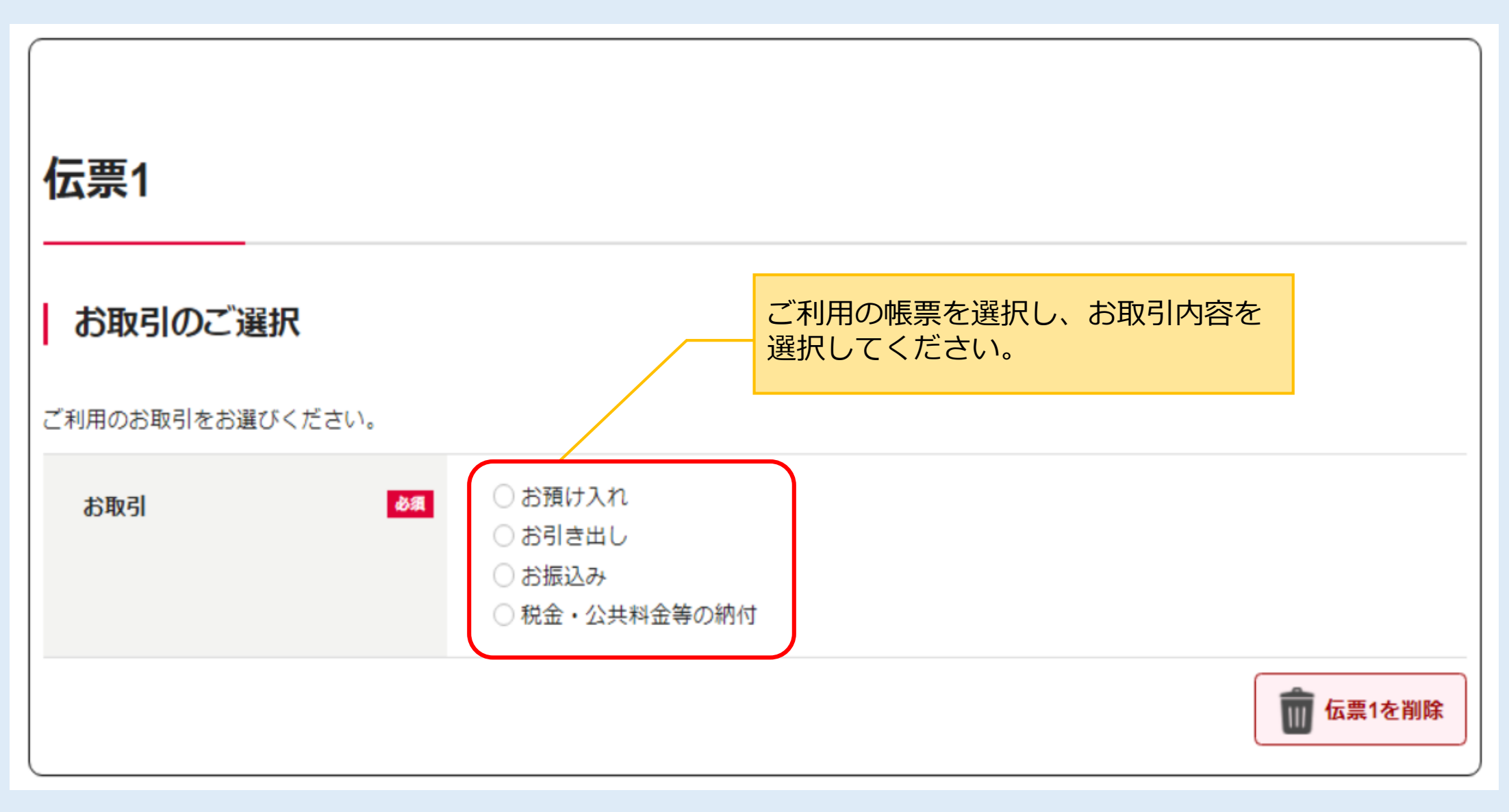

# 情報入力(お預け入れ)

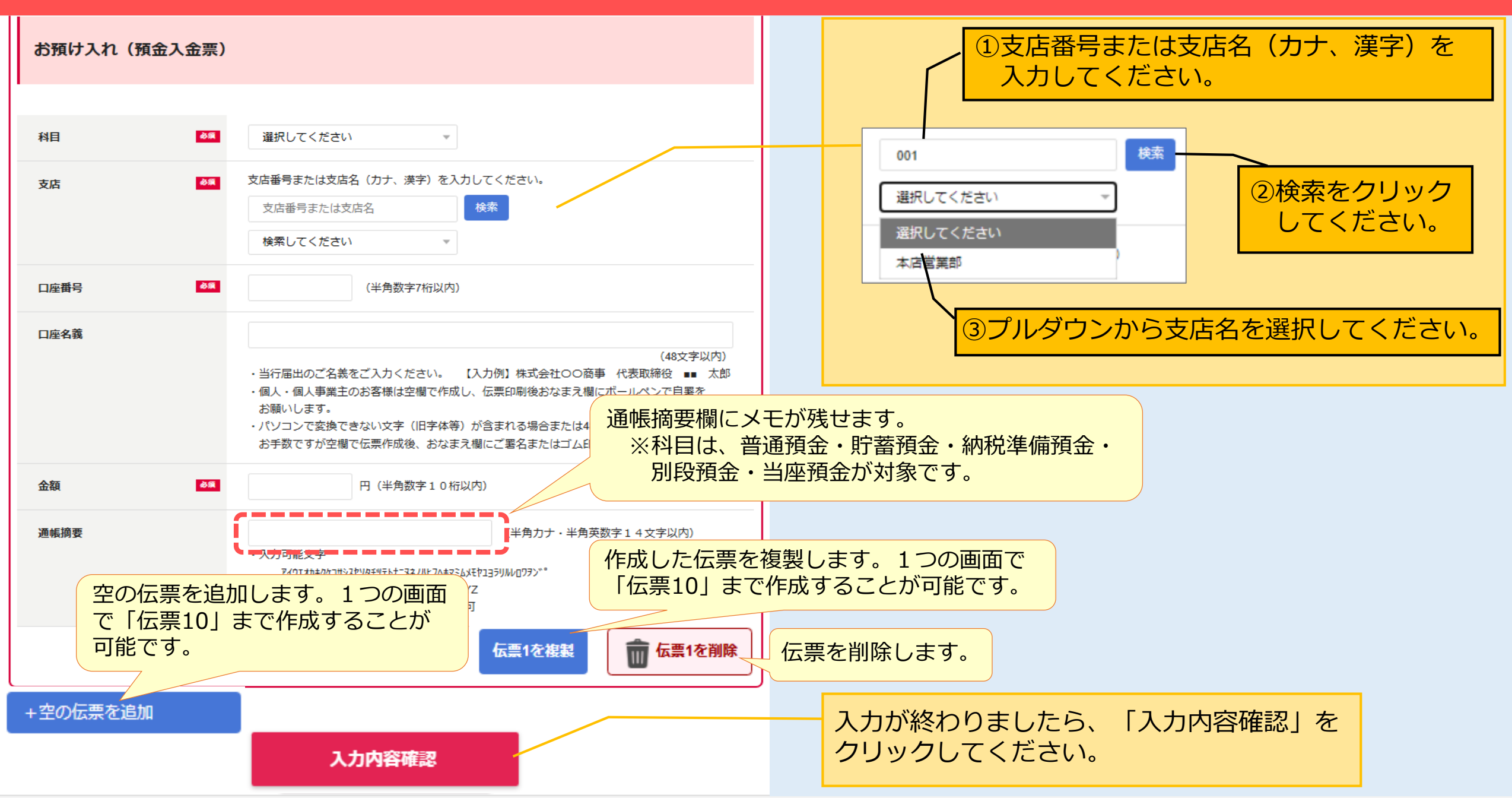

# 情報入力(お引出し①)

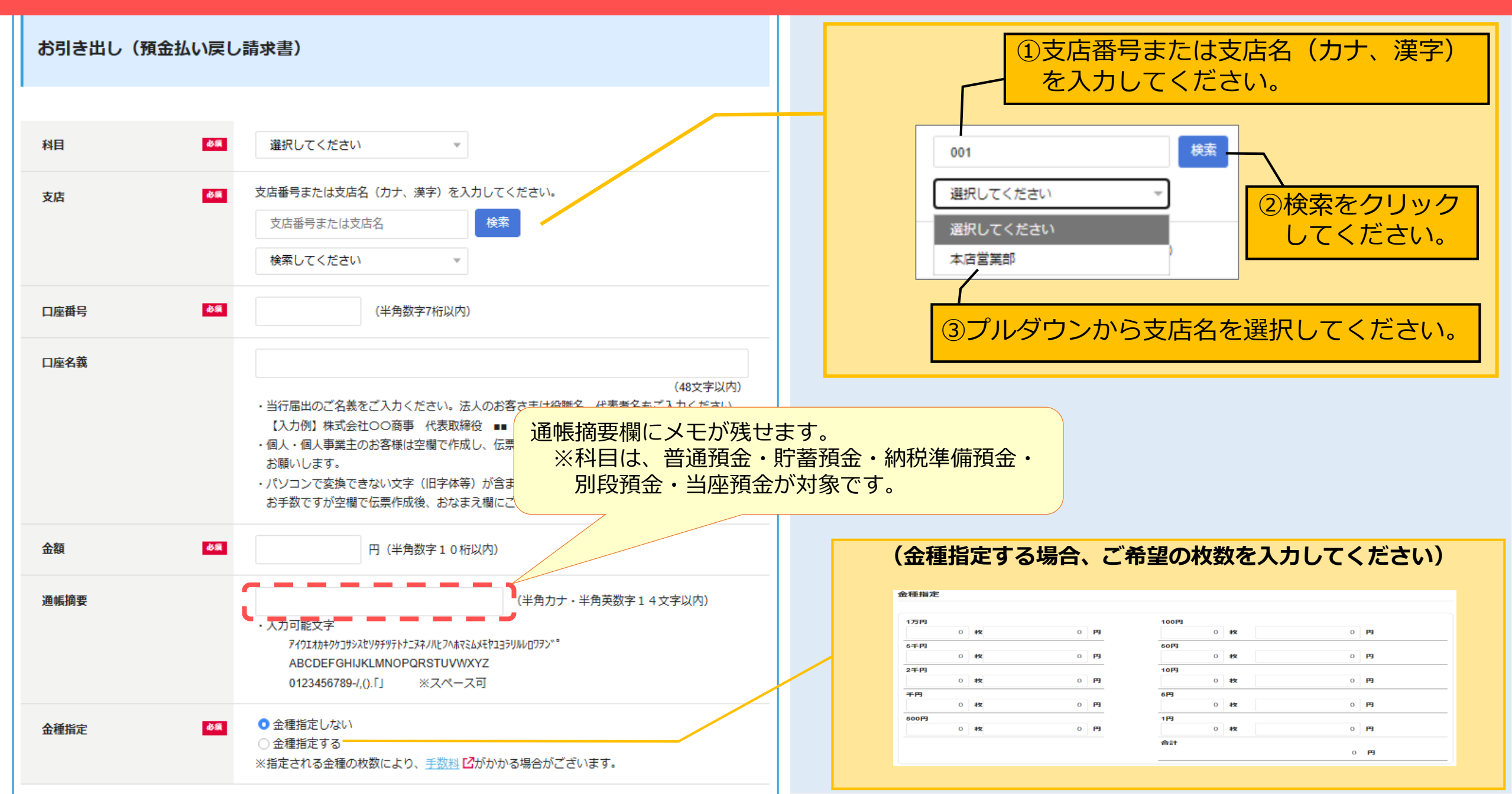

### 情報入力(お引出し2)

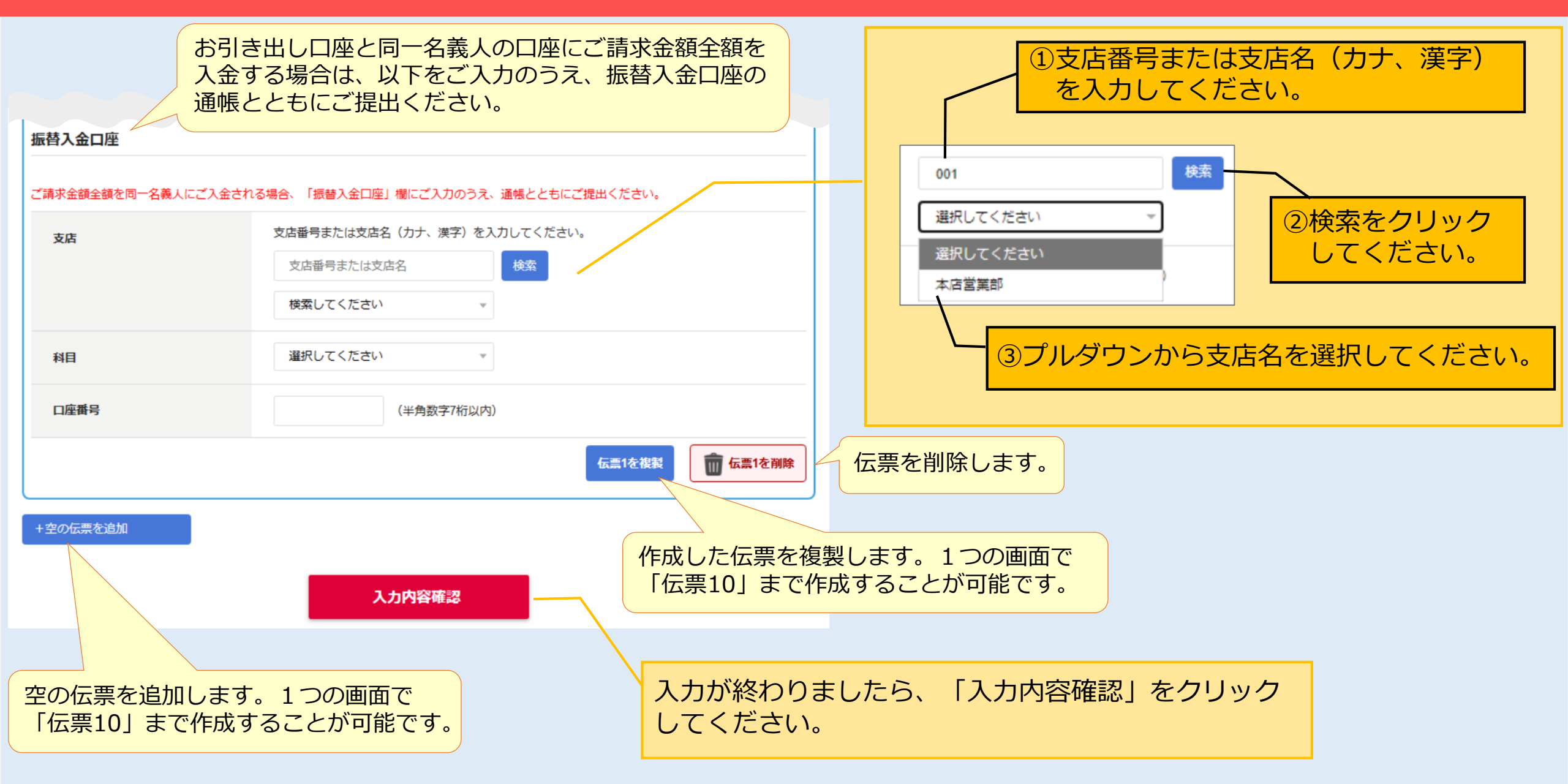

### 情報入力(振込依頼書①)

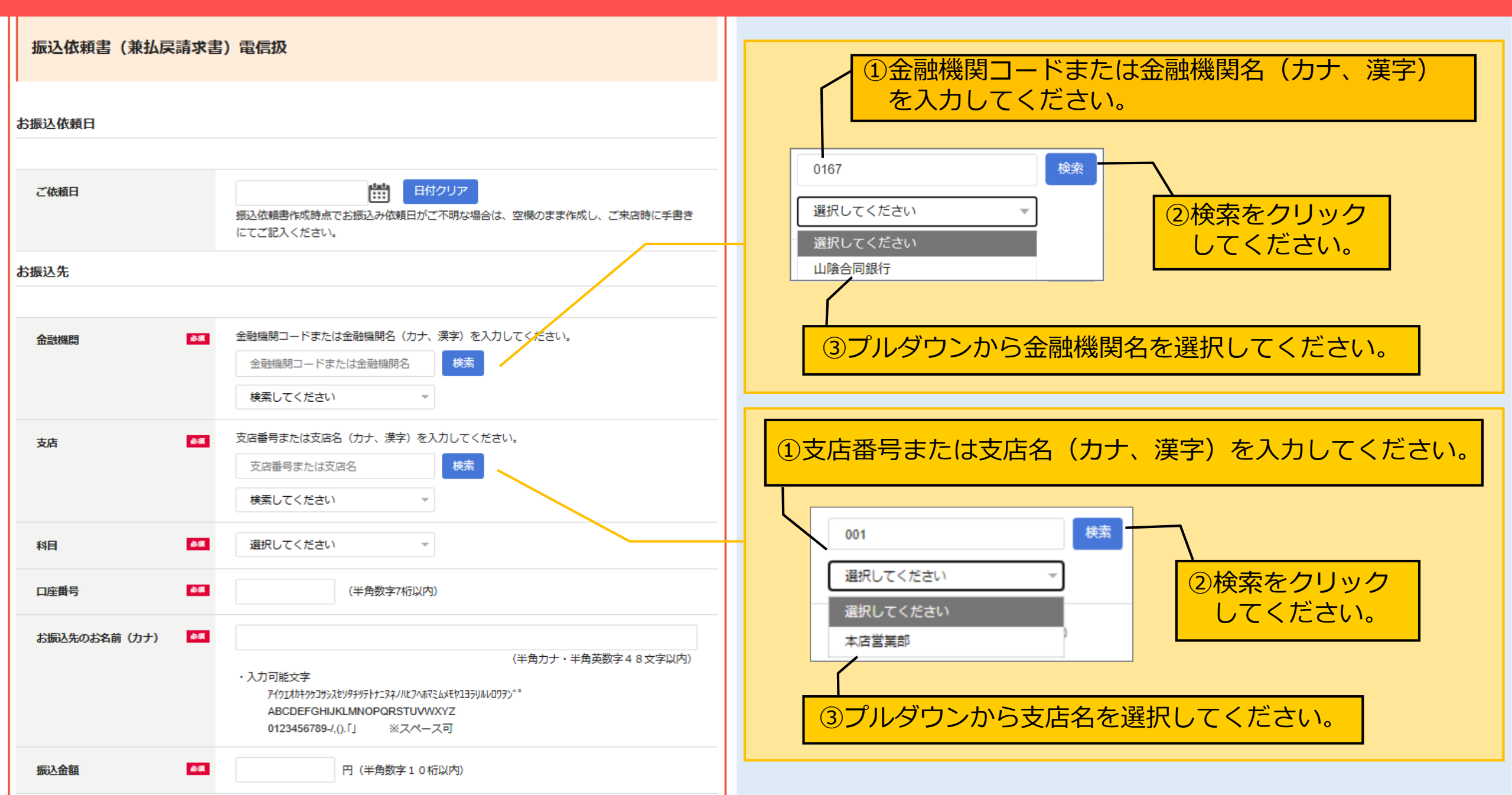

### 情報入力(振込依頼書2)

| ご依頼人                                       |                                                                                                    |                                       |
|--------------------------------------------|----------------------------------------------------------------------------------------------------|---------------------------------------|
| ご依頼人のお名前(カナ) 🏼 🌆                           | <ul> <li>(半角カナ・半角英数字 4 8 文字以内)</li> <li>・入力可能文字</li> <li>7イウ1オカキウウコリシスヒソ9ヲヲラトtごヌネノハヒフヘルマミムメモヤユヨラリルレロワラン**</li> <li>ABCDEFGHIJKLMNOPQRSTUVWXYZ</li> <li>0123458789-/().「」 ※スペース可</li> </ul>                                               |                                       |
| 電話曲号                                       | ハイフンなしでご入力ください。                                                                                                    |                                       |
| お引出口座                                      |                                                                                                    |                                       |
| お振込金額と手数料をご預金からお引出し<br>(ご注意)手数料のみを現金でお支払いの | の場合は、「お引出口座」欄にご入力のうえ、伝票に押印し通帳とともにご提出ください。<br>場合は、「お引出口座」欄はご利用になれません。別途、お引き出し伝票を作成してください。                                                                                                    | ①支店番号または支店名(カナ、漢字)を         入力してください。 |
| 支店                                         | 支店番号または支店名(カナ、漢字)を入力してください。       支店番号または支店名       検索してくたさい                                                                                                    | 001 検索                                |
| 科目                                         | 選択してくたさい                                                                                                    | 選択してください 2検索をクリック                     |
| 口座番号                                       | (半角数字7桁以内)                                                                                                    |                                       |
| 口座名義                                       | (48文字以内)<br>・当行届出のご名義をご入力ください。法人のお客さまは役職名、代表者名もご入力ください。<br>【入力例】株式会社〇〇商事 代表取締役 ■■ 太郎<br>・個人・個人事業主のお客様は空間で作成し、伝票印刷後おなまえ欄にボールペンで自署を<br>お願いします。<br>・パソコンで変換できない文字(旧字体等)が含まれる場合または48文字を超える場合は、<br>お手数ですが空間で伝票作成後、おなまえ欄にご署名またはゴム印等で記名をお願いします。 | ③プルダウンから支店名を選択してください。                 |
|                                            | 伝票1を複製 伝票1を崩除                                                                                                    |                                       |
| +空の伝票を追加                                   | 入力内容確認                                                                                                    |                                       |

# 情報入力(税金・公共料金納付依頼書)

| 税金・公共料金納付依頼書(兼払戻請求書)                                   |                                                                                                    | ①支店番号または支店名(カナ、漢字)                                |  |  |  |
|--------------------------------------------------------|----------------------------------------------------------------------------------------------------|---------------------------------------------------|--|--|--|
| お名前(ご依頼人) 🛛 💩                                          | ■ (48文字以内)                                                                                                    | を入力してください。       001                              |  |  |  |
| 電話番号 🔌                                                 | ハイフンなしでご入力ください。                                                                                                    | 選択してください     ②検索をクリック       選択してください。     してください。 |  |  |  |
|                                                        |                                                                                                    |                                                   |  |  |  |
| 約73日日注<br>納付金額等と手数料をご預金からお引<br>にご注意〕手数料のみを現金でお支払<br>支店 | 出しの場合は、「お引出口座」欄にご入力のうえ、伝票に押印し通帳とともにご提出ください。<br>いの場合は、「お引出口座」欄はご利用になれません。別途、お引き出し伝票を作成してください。<br>支店番号または支店名(カナ、漢字)を入力してください。<br>支店番号または支店名 | ③プルダウンから支店名を選択してください。                             |  |  |  |
| 科目                                                     | 選択してください ▼<br>(半角数字7桁以内)                                                                                                    | 作成した伝票を複製します。1つの画面で<br>「伝票10」まで作成することが可能です。       |  |  |  |
|                                                        | (48文字以内)<br>・当行届出のご名義をご入力ください。法人のお客さまは役職名、代表者名もご入力ください。<br>太郎                                                                             |                                                   |  |  |  |
| 空の伝票を追加<br>「伝票10」まで                                    | 1しま9。1つの画面で<br>で作成することが可能です。<br>「和る場合または48文字を超える場」<br>署名またはゴム印等で記名をすっていします。                                                               | 伝票を削除します。                                         |  |  |  |
| +空の伝票を追加                                               | 入力內容確認                                                                                                    | 入力が終わりましたら、「入力内容確認」を<br>クリックしてください。               |  |  |  |

#### 入力情報内容確認と伝票印刷

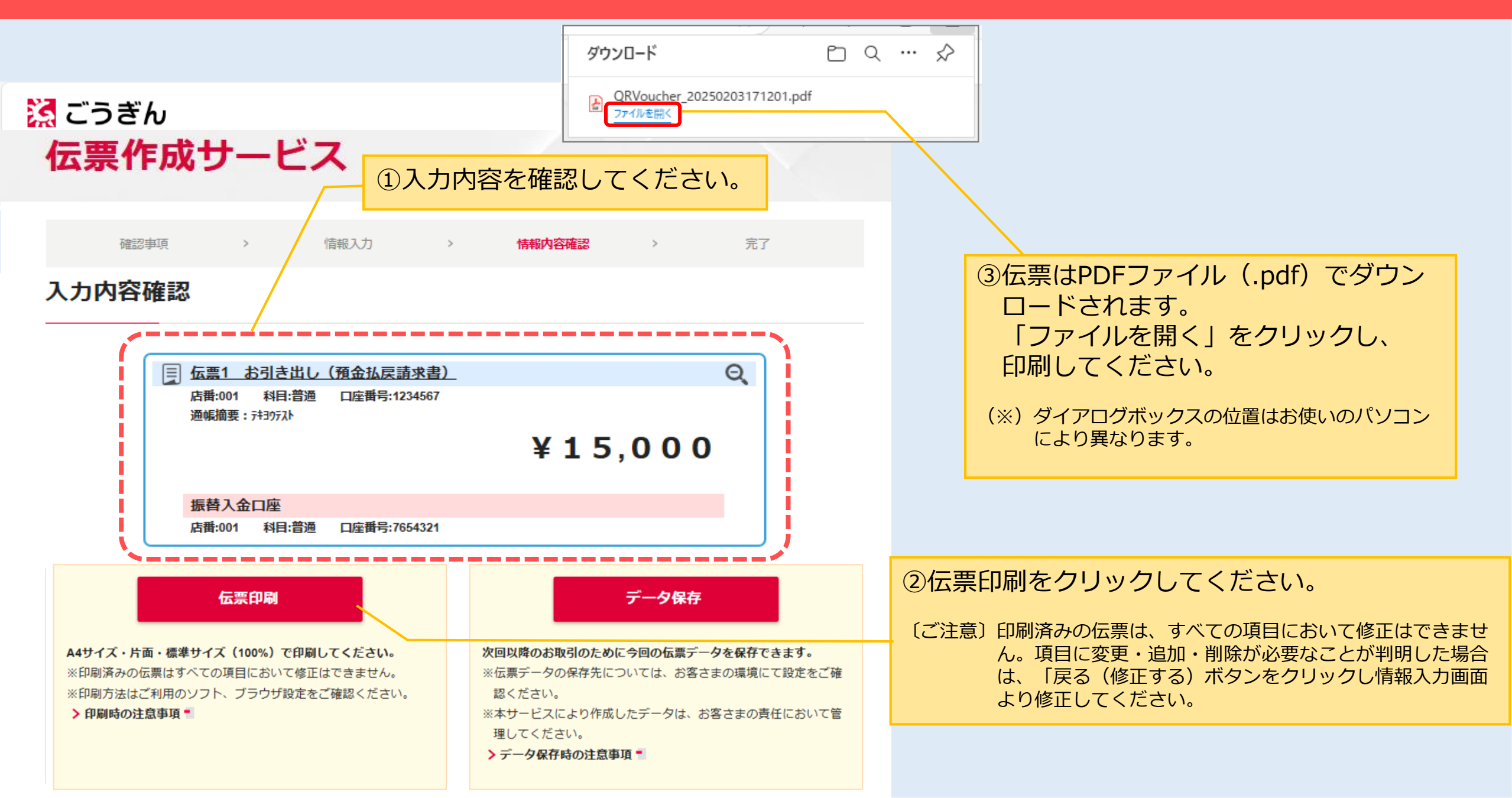

#### 伝票印刷

- ●伝票(PDF)は、A4サイズ・片面・標準サイズ(100%)で印刷してください。(カラー印刷である必要はありません)
- ●不鮮明な印字のものや汚損したものは、お受付けできないことがありますので、ご注意ください。
- ●窓口で、ご入力済の項目(口座番号・金額・通帳摘要など)の修正はできません。
- ●ご来店の際にご入力済の項目の修正(変更・追加・削除)が必要なことが判明した場合は、再度伝票の記入が必要ですので、 窓口にご相談ください。

## データ保存

- 保存データの情報管理はお客さまご自身で行ってください。
- ●伝票データはテキストファイル(ファイル名~.txt)で保存されます。テキストファイルのデータは変更しないでください。
- ●保存した伝票データは、本サービス画面にアップロードすることでのみ利用が可能です。保存される際のファイル名は、お取引内容 やお取引日を特定できるものにされることをお勧めします。
- ●伝票データの保存先については、お客さまの環境にて設定をご確認ください。

#### 入力したデータの保存

振替入金口座

伝票印刷

A4サイズ・片面・標準サイズ(100%)で印刷してください。

店番:001 科目:普通 口座番号:7654321

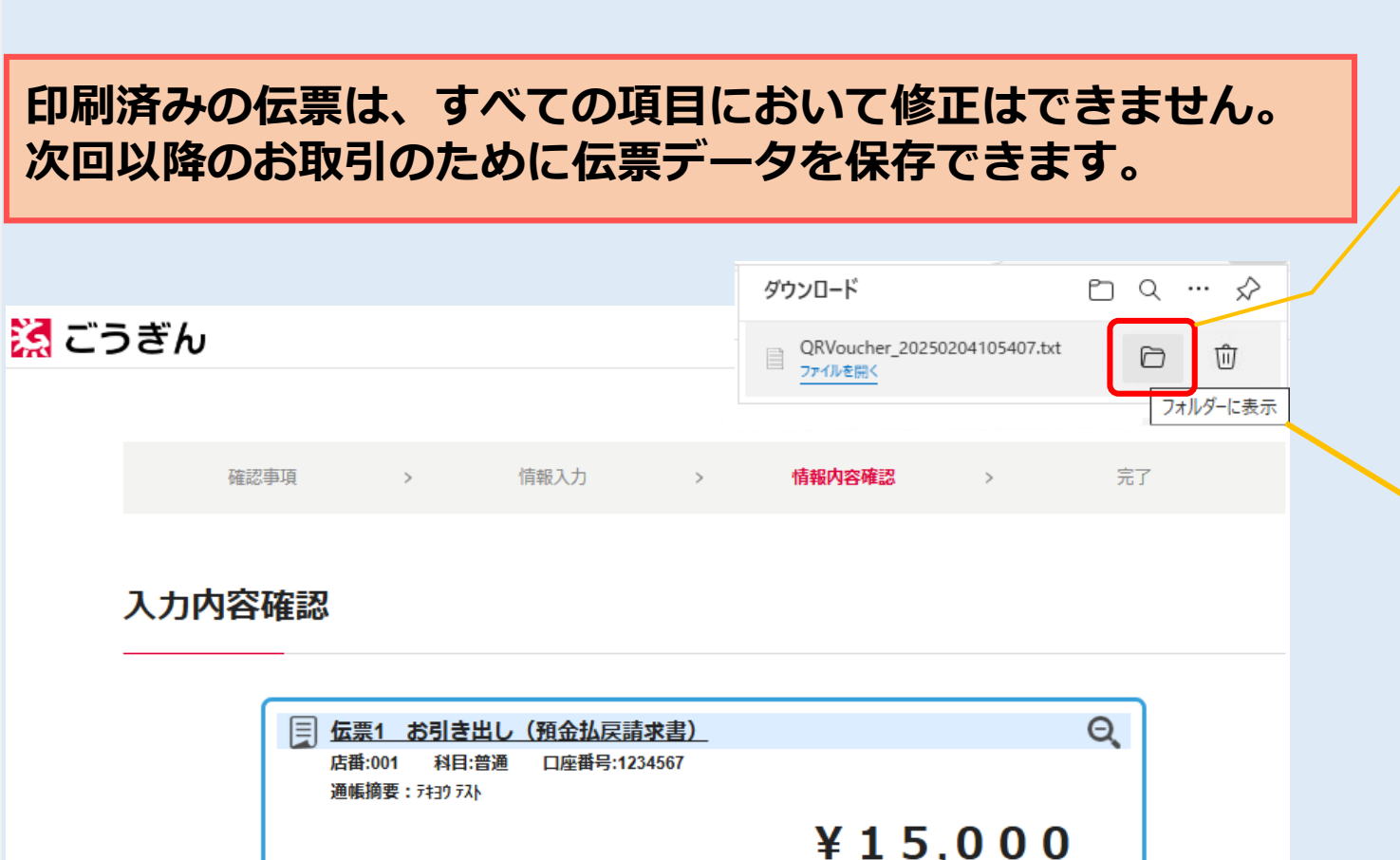

データ保存

次回以降のお取引のために今回の伝票データを保存できます。

クリック

 ②伝票データは暗号化されたテキストファイル (ファイル名.txt)でダウンロードされます。
 「フォルダーを開く」をクリックし、保存してください。

(※) ダイアログボックスの位置はお使いのパソコンにより 異なります。

| 👆   💆 📑 =   ダウンロード |                                |      | -                                       | o x        |
|--------------------|--------------------------------|------|-----------------------------------------|------------|
| ファイル ホーム 共有        | 表示                             |      |                                         | ~ <b>?</b> |
| ← → ~ ↑ 🕹 > PC     | » ダウンロード                       | ~    | <b>ご</b> ダウンロードの検索                      | م          |
| ✓                  | 名前                             | 更新日時 | 種類                                      | サイズ        |
| > 🕂 ダウンロード         | ■ QRVoucher_20241217111019.txt |      | テキストドキュメント                              | 3 KB       |
| > 🗎 ドキュメント         |                                |      | 7 7 7 7 7 7 7 7 7 7 7 7 7 7 7 7 7 7 7 7 | 3 NB       |

③保存したデータは、拡張子(.txt)を変更しなけ れば任意の名前に変更できます。

①データ保存をクリックしてください。

〔ご注意〕伝票データは、修正できません。項目に変更・追加・削除 が必要なことが判明した場合は、「戻る(修正する)ボタ ンをクリックし情報入力画面より修正してください。

### 保存したデータのアップロード

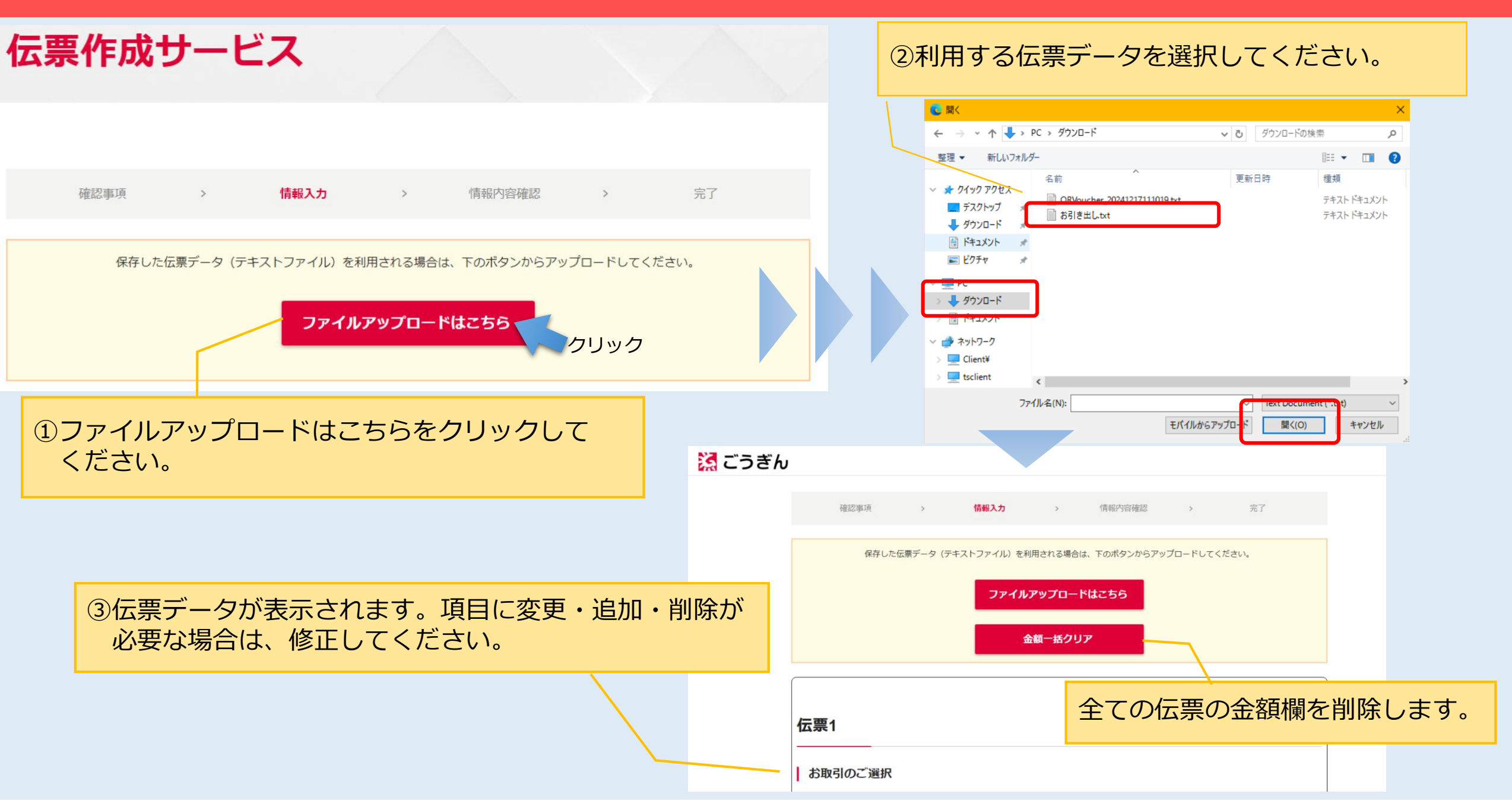